# Laborbericht - NVS - 5CHIF

Name: Juri Schreib

Datum: 2016-11-28

HW-Beschreibung: Packettracer Übungen 1.1.1.2 & 1.2.3.6

Ziel: Erfüllung der Aufgabenstellung

# Packet Tracer 1.1.1.2

### Part 1

### Step 1 - Send a Ping from one end to the Network to the other end.

Pinging PC3 (10.1.0.2) from PC1

| Physical           | Config                   | Desktop     | Attributes                   | Software/Services                |   |
|--------------------|--------------------------|-------------|------------------------------|----------------------------------|---|
| Command            | Dramat                   |             |                              |                                  | ~ |
| Command            | Prompt                   |             |                              |                                  | ^ |
| Packet             | Tracer PC                | Command Lin | ie 1.0                       |                                  |   |
| C:\>pin            | g 10.1.0.2               |             |                              |                                  |   |
| Pinging            | 10.1.0.2                 | with 32 byt | es of data:                  |                                  |   |
| Reply f<br>Reply f | rom 10.100<br>rom 10.100 | .100.6: Des | tination hos<br>tination hos | t unreachable.<br>t unreachable. |   |
| Reply f<br>Reply f | rom 10.100<br>rom 10.100 | .100.6: Des | tination hos<br>tination hos | t unreachable.<br>t unreachable. |   |
| Ping st            | atistics f               | or 10.1.0.2 | :                            |                                  |   |
| Pac                | kets: Sent               | = 4, Recei  | ved = 0, Los                 | t = 4 (100% loss),               |   |
| C:/>               |                          |             |                              |                                  |   |
|                    |                          |             |                              |                                  |   |
|                    |                          |             |                              |                                  |   |

Step 2 - Trace the route from PC1 to determine where in the path connectivity fails.

Use the Tracert Command, targeting the IP of PC3

| C:\>tracert 10.1.0.2 |      |       |    |          |   |     |   |                     |
|----------------------|------|-------|----|----------|---|-----|---|---------------------|
| Traci                | ing  | route | to | 10.1.0.2 | 0 | ver | a | maximum of 30 hops: |
| 1                    | 1    | ms    | G  | ms       | 0 | ms  |   | 10.0.0.254          |
| 2                    | Θ    | ms    | 0  | ms       | 2 | ms  |   | 10.100.100.2        |
| 3                    | 1    | ms    | 2  | ms       | Θ | ms  |   | 10.100.100.6        |
| 4                    | 2    | ms    | *  |          | Θ | ms  |   | 10.100.100.6        |
| 5                    |      |       | 1  | .ms      |   |     |   | Request timed out.  |
| 6                    | 1    | ms    |    |          |   |     |   |                     |
| Contr                | rol. | - C   |    |          |   |     |   |                     |
| VC                   |      |       |    |          |   |     |   |                     |
| C:\>                 |      |       |    |          |   |     |   |                     |

#### **Step 3 - Correct the Network Problem**

The furtherst reachable Ip is 10.100.100.6, and is assigned to RouterC

%LINK-5-CHANGED: Interface Serial0/0/1, changed state to up %LINK-5-CHANGED: Interface Serial0/0/0, changed state to up %LINEPROTO-5-UPDOWN: Line protocol on Interface Serial0/0/0, changed state to up %LINEPROTO-5-UPDOWN: Line protocol on Interface Serial0/0/1, changed state to up

The Interfaces on RouterC are all enabled and up

interface Serial0/0/0 ip address 10.100.100.17 255.255.255.252 clock rate 64000 ! interface Serial0/0/1 ip address 10.100.100.6 255.255.255.252

The IP Address 10.100.100.17 is outside the 10.100.100.8/30 Network and therfore invalid. The Host Range for this Network is 10.100.100.9 - 10.100.100.10. Since RouterD already uses 10.100.100.10, we assign RouterC the ip Adress10.100.100.9 on the Serial0/0/0 interface.

```
RouterC(config)#int se0/0/0
RouterC(config.if)#ip add
RouterC(config.if)#ip address 10.100.100.6 255.255.255.252
% 10.100.100.4 overlaps with Serial0/0/1
RouterC(config.if)#ip address 10.100.100.9 255.255.255.252
RouterC(config.if)#ip
```

### Part 2 - Compare Tracert to the Traceroute Command

RouterA>en RouterA#traceroute 10.1.0.2 Type escape sequence to abort. Tracing the route to 10.1.0.2 1 msec 3 msec 10.100.100.2 6 msec 1 0 msec 2 10.100.100.6 2 msec 1 msec 10.100.100.10 1 msec 2 msec 3 3 msec 4 3 msec 2 msec RouterA#

The Command finished sucsessfully

C:\>tracert 10.1.0.2 Tracing route to 10.1.0.2 over a maximum of 30 hops: 1 1 ms 0 ms 0 ms 10.0.0.254 1 ms 0 ms 1 ms 10.100.100.2 0 ms 10.100.100.6 3 1 ms 1 ms 4 2 ms 2 ms 2 ms 10.100.100.10 2 ms 2 ms 5 1 ms 10.1.0.2 Trace complete.

The only notable differnece is, that on the output of the router, the target device Ip is not shown.

## Part 3 - Extended Traceroute

|        | Att I OLE        |      |       |   |      |   |      |   |      |   |      |
|--------|------------------|------|-------|---|------|---|------|---|------|---|------|
| Route  | rA#traceroute    |      |       |   |      |   |      |   |      |   |      |
| Proto  | col [in]: in     |      |       |   |      |   |      |   |      |   |      |
| Target | t TD address: 10 | 1.0  |       |   |      |   |      |   |      |   |      |
| Targe  | L IP address: 16 | .1.0 | 1.2   |   |      |   |      |   |      |   |      |
| Source | e address: 10.10 | 0.10 | 0.1   |   |      |   |      |   |      |   |      |
| Numer: | ic display [n]:  | n    |       |   |      |   |      |   |      |   |      |
| Timeo  | ut in seconds [3 | ]: 3 | }     |   |      |   |      |   |      |   |      |
| Probe  | count [3]: 5     |      |       |   |      |   |      |   |      |   |      |
| Minim  | um Time to Live  | [1]: | 1     |   |      |   |      |   |      |   |      |
| Maxim  | um Time to Live  | [30] | : 30  |   |      |   |      |   |      |   |      |
| Type e | escape sequence  | to a | bort. |   |      |   |      |   |      |   |      |
| Traci  | ng the route to  | 10.1 | .0.2  |   |      |   |      |   |      |   |      |
|        |                  |      |       |   |      |   |      |   |      |   |      |
| 1      | 10.100.100.2     | 4 п  | isec  | Θ | msec | 1 | msec | Θ | msec | 1 | msec |
| 2      | 10.100.100.6     | 2 п  | isec  | 1 | msec | 1 | msec | 1 | msec | 2 | msec |
| 3      | 10.100.100.10    | зп   | isec  | 1 | msec | 2 | msec | 1 | msec | 2 | msec |
| 4      | 10.1.0.2         | 1 1  | isec  | 3 | msec | 2 | msec | 4 | msec | 2 | msec |
| Route  | r.4#             | - "  |       |   |      | - |      |   |      | - |      |
| NOULCI |                  |      |       |   |      |   |      |   |      |   |      |

The only values without the default options chosen are the target IP address (10.1.0.2) and the Source address (10.100.100.1)

```
NOULCI AMELUCCI OULC
Protocol [ip]:
Target IP address: 10.1.0.2
Source address: 10.100.100.1
Numeric display [n]:
Timeout in seconds [3]: 7
Probe count [3]:
Minimum Time to Live [1]:
Maximum Time to Live [30]:
Type escape sequence to abort.
Tracing the route to 10.1.0.2
      10.100.100.2
                    5 msec
                                 0 msec
                                            1 msec
  1
    10.100.100.6 2 msec 1 msec 1 msec
10.100.100.10 2 msec 2 msec 1 msec
  2
  3
                     0 msec 1 msec 2 msec
  4
     10.1.0.2
RouterA#
```

The timepout value adjustes how long the Systems waits for an answer before reporting a timeout.

The timeout parmeter needs to be adjusted to test special, extremely slow networks. Otherwise, the command will always report a timeout

# Packet Tracer 1.2.3.6

### Step 1 - Determine the connectivity issue between PC-01 and web server.

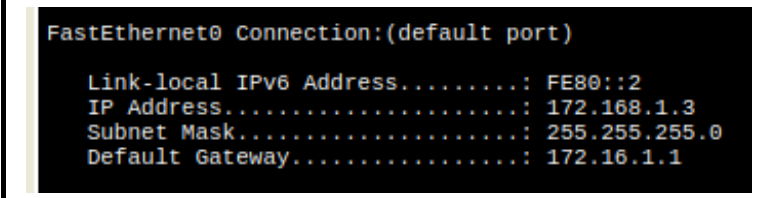

The Ip Address of this computer is set to 172.168.1.3 instead of 172.16.1.3

The Issue is beeing corrected, and connectivity is tested avterwards

#### connectivity Testing

```
C:\>ipconfig
FastEthernet0 Connection:(default port)
     Link-local IPv6 Address....: FE80::2
     IP Address..... 172.16.1.3
Subnet Mask..... 255.255.255.0
     Default Gateway..... 172.16.1.1
C:\>ping 172.16.1.1
Pinging 172.16.1.1 with 32 bytes of data:
Reply from 172.16.1.1: bytes=32 time=1ms TTL=255
Reply from 172.16.1.1: bytes=32 time<1ms TTL=255
Reply from 172.16.1.1: bytes=32 time<1ms TTL=255
Reply from 172.16.1.1: bytes=32 time<1ms TTL=255
Ping statistics for 172.16.1.1:
Packets: Sent = 4, Received = 4, Lost = 0 (0% loss),
Approximate round trip times in milli-seconds:
Minimum = 0ms, Maximum = 1ms, Average = 0ms
C:\>ping 209.165.201.2
Pinging 209.165.201.2 with 32 bytes of data:
Request timed out.
Reply from 209.165.201.2: bytes=32 time=1ms TTL=126
Reply from 209.165.201.2: bytes=32 time=1ms TTL=126
Reply from 209.165.201.2: bytes=32 time=1ms TTL=126
Ping statistics for 209.165.201.2:
Packets: Sent = 4, Received = 3, Lost = 1 (25% loss),
Approximate round trip times in milli-seconds:
Minimum = 1ms, Maximum = 1ms, Average = 1ms
C:\>ping 172.16.1.4
Pinging 172.16.1.4 with 32 bytes of data:
Reply from 172.16.1.4: bytes=32 time=1ms TTL=128
Reply from 172.16.1.4: bytes=32 time=1ms TTL=128
Reply from 172.16.1.4: bytes=32 time<1ms TTL=128
Reply from 172.16.1.4: bytes=32 time<1ms TTL=128
Reply from 172.16.1.4: bytes=32 time<1ms TTL=128
Ping statistics for 172.16.1.4:
Packets: Sent = 4, Received = 4, Lost = 0 (0% loss),
Approximate round trip times in milli-seconds:
Minimum = 0ms, Maximum = 1ms, Average = 0ms
C:\>ping 172.16.2.3
Pinging 172.16.2.3 with 32 bytes of data:
Reply from 209.165.200.225: Destination host unreachable.
Reply from 209.165.200.225: Destination host unreachable.
Reply from 209.165.200.225: Destination host unreachable.
Reply from 209.165.200.225: Destination host unreachable.
Ping statistics for 172.16.2.3:
       Packets: Sent = 4, Received = 0, Lost = 4 (100% loss),
C:\>ping 172.16.2.4
Pinging 172.16.2.4 with 32 bytes of data:
Reply from 209.165.200.225: Destination host unreachable.
Reply from 209.165.200.225: Destination host unreachable.
Reply from 209.165.200.225: Destination host unreachable.
Reply from 209.165.200.225: Destination host unreachable.
Ping statistics for 172.16.2.4:
    Packets: Sent = 4, Received = 0, Lost = 4 (100% loss),
```

The Website is accessible using the Domain

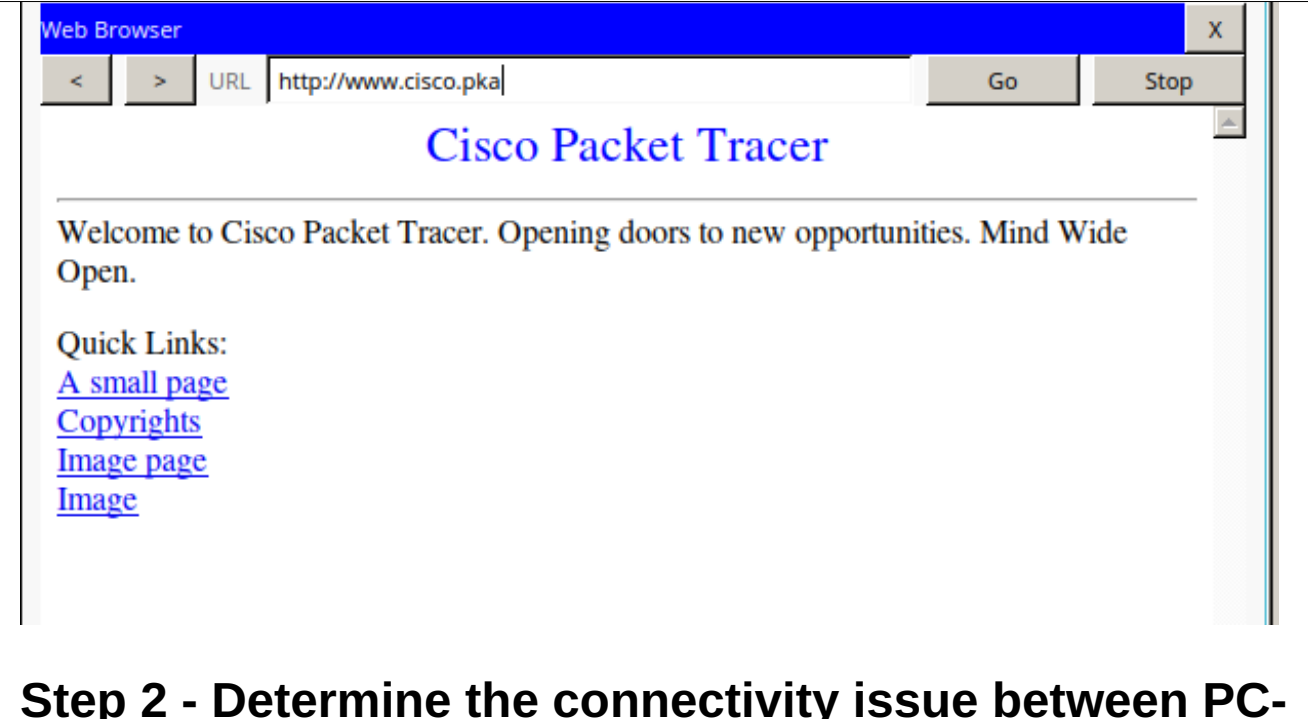

### Step 2 - Determine the connectivity issue between PC-02 and web server.

| C:\>ipconfig                                                              |                                                       |
|---------------------------------------------------------------------------|-------------------------------------------------------|
| FastEthernet0 Connection:(default por                                     | t)                                                    |
| Link-local IPv6 Address:<br>IP Address.<br>Subnet Mask<br>Default Gateway | FE80::2<br>172.16.1.4<br>255.255.255.0<br>172.16.1.11 |
| C:/>                                                                      |                                                       |

PC-02 has an invalid default gateway (172.16.1.11 instead of 172.16.1.1)

The issue is beeing corrected.

### **Connectivity Testing**

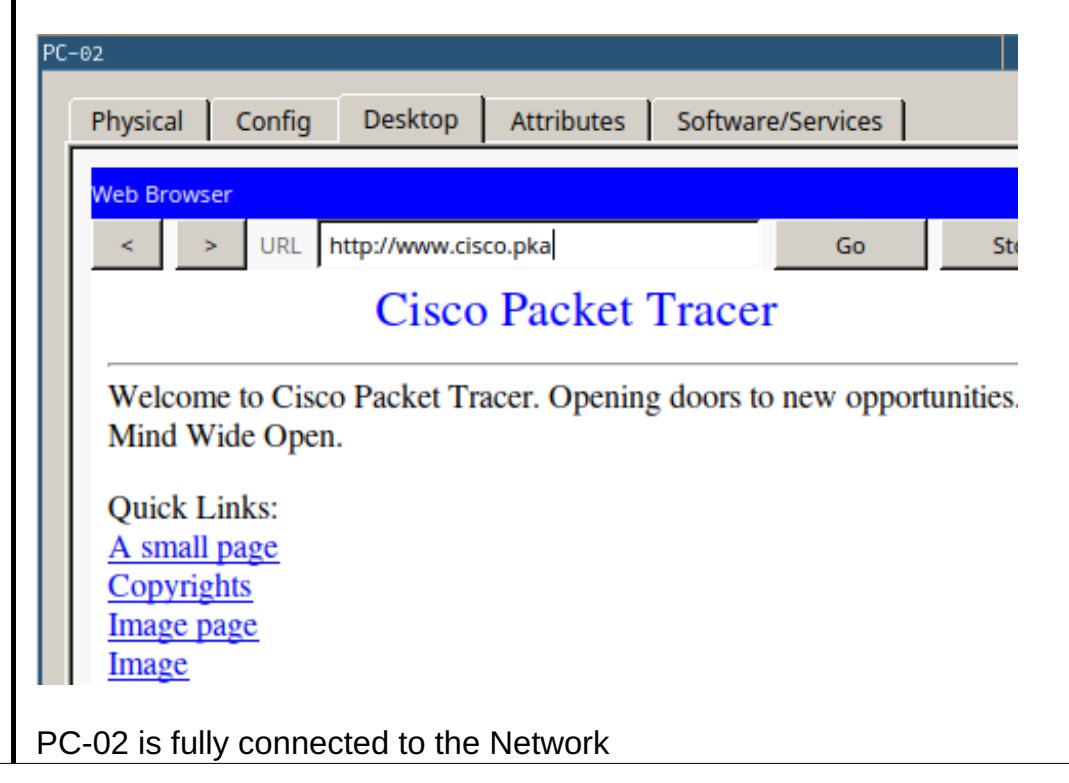

## Step 3 - Determine the connectivity issue between PC-A and web server.

л үхтроонгтд

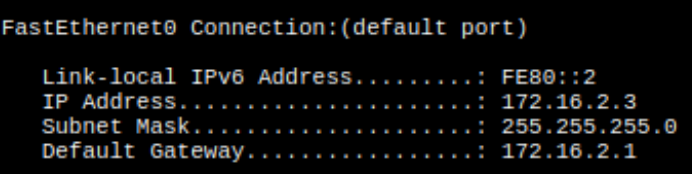

The Computer is correctly configured, so the router configuration will be checked.

### **Connect to the Router**

Choose a PC with a fully working connection and connect to the router using ssh

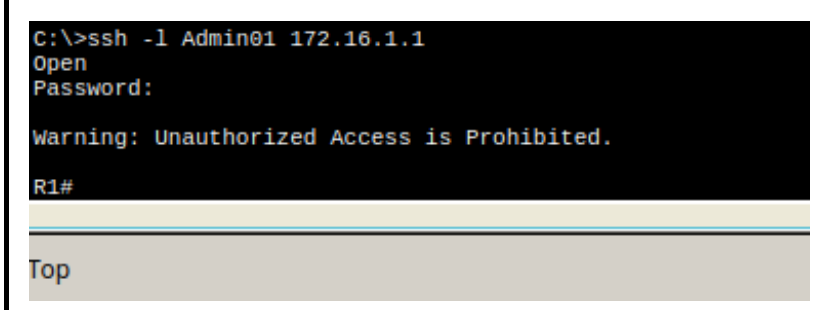

Checking the Ip Configuratio for the Router

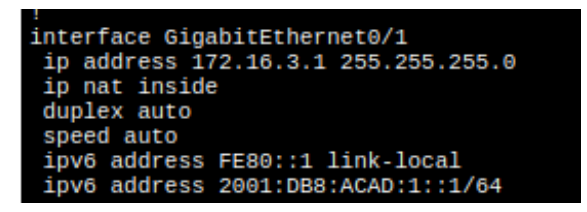

The Ip Address configured on Interface G0/1 is invalid. It should be172.16.2.1 instead of 172.16.3.1

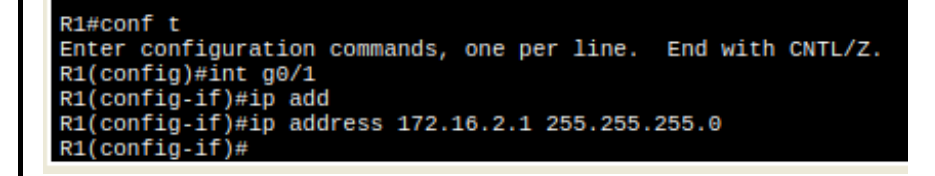

**Testing Connectivity** 

| PC-A                                                                                                    |  |  |  |  |  |
|----------------------------------------------------------------------------------------------------|--|--|--|--|--|
| Physical Config Desktop Attributes Software/Services                                                                                                    |  |  |  |  |  |
| Web Browser       <                                                                                                    |  |  |  |  |  |
| Cisco Packet Tracer                                                                                                    |  |  |  |  |  |
| Welcome to Cisco Packet Tracer. Opening doors to new opportunities<br>Mind Wide Open.                                                                                                    |  |  |  |  |  |
| Quick Links:<br><u>A small page</u>                                                                                                    |  |  |  |  |  |
| <u>Image page</u><br>Image                                                                                                    |  |  |  |  |  |
| PC-A can now connect to the Network                                                                                                    |  |  |  |  |  |
| B and web server.                                                                                                    |  |  |  |  |  |
| FastEthernet0 Connection:(default port)                                                                                                    |  |  |  |  |  |
| Link-local IPv6 Address: FE80::4<br>IP Address: 172.16.2.4<br>Subnet Mask: 255.255.255.0<br>Default Gateway: 172.16.2.1                                                                                                  |  |  |  |  |  |
| The IP COnfiguration seems fine.                                                                                                    |  |  |  |  |  |
| C:\>ping 209.165.201.2                                                                                                    |  |  |  |  |  |
| Pinging 209.165.201.2 with 32 bytes of data:                                                                                                    |  |  |  |  |  |
| Reply Trom 209.165.201.2: bytes=32 time=2ms TTL=126<br>Reply from 209.165.201.2: bytes=32 time=1ms TTL=126<br>Reply from 209.165.201.2: bytes=32 time=1ms TTL=126<br>Reply from 209.165.201.2: bytes=32 time=1ms TTL=126 |  |  |  |  |  |
| <pre>Ping statistics for 209.165.201.2:<br/>Packets: Sent = 4, Received = 4, Lost = 0 (0% loss),<br/>Approximate round trip times in milli-seconds:<br/>Minimum = 1ms, Maximum = 2ms, Average = 1ms</pre>                |  |  |  |  |  |
| C:\>ping www.cisco.pka<br>Ping request could not find host www.cisco.pka. Please check the name and try again.<br>C:\>                                                                                                   |  |  |  |  |  |

Pinging the Webserver using the IP Adress works, bot not using the domain. This looks like an issue of DNS Server COnfiguration.

The DNS Server is changed to 209.165.201.3

| PC-B                                                                                                    |  |  |  |  |  |  |
|----------------------------------------------------------------------------------------------------|--|--|--|--|--|--|
| Physical Config Desktop Attributes Software/Services                                                                                                   |  |  |  |  |  |  |
| Web Browser                                                                                                    |  |  |  |  |  |  |
| VRL http://www.cisco.pka Go S                                                                                                    |  |  |  |  |  |  |
| Cisco Packet Tracer                                                                                                    |  |  |  |  |  |  |
| Welcome to Cisco Packet Tracer. Opening doors to new opportunitie         Mind Wide Open.         Quick Links:         A small page         Copyrights |  |  |  |  |  |  |
| Image page<br>Image                                                                                                    |  |  |  |  |  |  |
| PC-B is now fully connected to the Network                                                                                                    |  |  |  |  |  |  |
| http://nvs.schreib.at/NVS/5CHIF_20161128_Schreib/                                                                                                    |  |  |  |  |  |  |